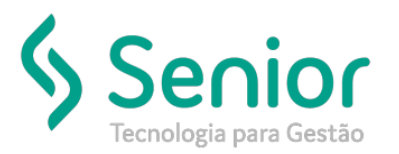

## Banco de Soluções

## O que ocorre?

Exceções de Acesso por Usuário

O que fazer para resolver?

Onde e como fazer para resolver?

Nas exceções de acesso por usuário, é possível realizar as liberações de telas do Sistema e restringir acesso a botões em telas.

Vamos acessar:

Trucker->Configuração->Controle de Acesso->Exceções de Acesso por Usuário

| Exceções de A | cesso por Usuário |               |                                  |                      |                          |                 |
|---------------|-------------------|---------------|----------------------------------|----------------------|--------------------------|-----------------|
|               |                   |               |                                  |                      |                          |                 |
| <b>3</b> ?    |                   |               |                                  |                      |                          |                 |
| Usuário       | Módulo            | Palavra Chave | rar:<br>Todos 🔲 Somente Execções | Incluídos nos Grupos | Não incluídos nos Grupos | <u>F</u> iltrar |
| Janelas       |                   |               |                                  |                      | Bloquear                 | Desbloquear     |
| Título        |                   |               |                                  |                      | T Situação               | τ               |
|               |                   |               |                                  |                      |                          |                 |
|               |                   |               |                                  |                      |                          |                 |
|               |                   |               |                                  |                      |                          |                 |

Para que possamos liberar ou bloquear telas aos usuários, será necessário preencher os campos de "Usuário", "Módulo", "Palavra Chave" e uma das opções do Filtro e após preencher essas informações basta "Filtrar".

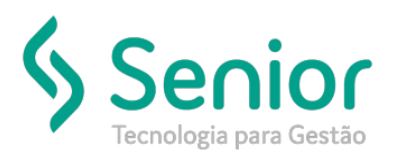

## Banco de Soluções

Vejamos um exemplo abaixo:

| 2<br>8                                                                              |                                                                     |  |
|-------------------------------------------------------------------------------------|---------------------------------------------------------------------|--|
| Jsuário Módulo Palavra Chave Filtrar:<br>IRK_FAG  Cadastro Clientes Todos Somente E | xecções 📄 Incluídos nos Grupos 📄 Não incluídos nos Grupos 📄 Filtrar |  |
| aneias                                                                              | T Situação T                                                        |  |
| Cadastro de Clientes                                                                | Liberado                                                            |  |
| Cadastro de Clientes com Redução de Base de ICMS e/ou Alíquota Diferenciada         | Liberado                                                            |  |
| Cadastro de Clientes por Vendedor                                                   | Liberado                                                            |  |
| Cadastro de Grupos de Clientes                                                      |                                                                     |  |
| adastro de Localização de Clientes                                                  | Liberado                                                            |  |
| Clientes FOB                                                                        | Liberado                                                            |  |
| Consulta ao Cadastro de Clientes                                                    | Liberado                                                            |  |
| Consulta ao Cadastro de Clientes                                                    | Liberado                                                            |  |
| Consulta ao Cadastro de Clientes                                                    | Liberado                                                            |  |
| Consulta ao Cadastro de Clientes ( Dados Fiscais )                                  | Liberado                                                            |  |
| Consulta ao Cadastro de Clientes/Fornecedores                                       | Liberado                                                            |  |
| Consulta ao Cadastro de Clientes/Fornecedores                                       | Liberado                                                            |  |
| Consulta ao Cadastro de Clientes/Fornecedores                                       | Liberado                                                            |  |
| Consulta ao Cadastro de Endereços de Clientes                                       | Liberado                                                            |  |
| Consulta ao Cadastro de Grupos de Clientes                                          | Liberado                                                            |  |
| Consulta ao Cadastro de Grupos de Clientes                                          | Liberado                                                            |  |
| tde Registros: 18                                                                   | Camp                                                                |  |
|                                                                                     | <b>Factor</b>                                                       |  |

É possível realizar o bloqueio da tela selecionando o botão "Bloquear".

| Janelas                                                                     | Blo | oquear   | Desbloquear |
|-----------------------------------------------------------------------------|-----|----------|-------------|
| Título                                                                      | τ   | Situação | ۲           |
| Cadastro de Clientes                                                        |     | Libe     | erado       |
| Cadastro de Clientes com Redução de Base de ICMS e/ou Alíquota Diferenciada |     | Libe     | erado       |
| N_ · · · · · · ·                                                            |     |          | •           |

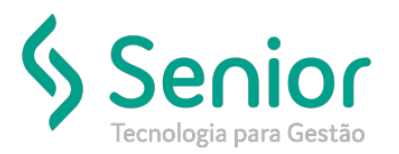

## Banco de Soluções

Para que possamos bloquear ou liberar os botões que compõe esta tela por exemplo, selecionamos "Campos".

| 3 ?                                                | _                             |          |                  | _                    |                        |                      |
|----------------------------------------------------|-------------------------------|----------|------------------|----------------------|------------------------|----------------------|
| Isuário Módulo<br>IRK_FAG Cadastro                 | Palavra Chave                 | Filtrar: | Somente Execções | Incluídos nos Grupos | 🔲 Não incluídos nos Gr | upos <u>F</u> iltrar |
| anelas                                             |                               |          |                  |                      | Bloquea                | r <u>D</u> esbloque  |
| Título                                             |                               | _        | _                |                      | T Situ                 | ação T               |
| ladastro de Clientes                               |                               |          |                  |                      |                        | Liberado             |
| Cadastro de Clientes com Redução de Base de ICM    | 15 e/ou Alíquota Diferenciada |          |                  |                      |                        | Liberado             |
| Cadastro de Clientes por Vendedor                  |                               |          |                  |                      |                        | Liberado             |
| Cadastro de Grupos de Clientes                     |                               |          |                  |                      |                        | Liberado             |
| Cadastro de Localização de Clientes                |                               |          |                  |                      |                        | Liberado             |
| Clientes FOB                                       |                               |          |                  |                      |                        | Liberado             |
| Consulta ao Cadastro de Clientes                   |                               |          |                  |                      |                        | Liberado             |
| Consulta ao Cadastro de Clientes                   |                               |          |                  |                      |                        | Liberado             |
| Consulta ao Cadastro de Clientes                   |                               |          |                  |                      |                        | Liberado             |
| Consulta ao Cadastro de Clientes ( Dados Fiscais ) |                               |          |                  |                      |                        | Liberado             |
| Consulta ao Cadastro de Clientes/Fornecedores      |                               |          |                  |                      |                        | Liberado             |
| Consulta ao Cadastro de Clientes/Fornecedores      |                               |          |                  |                      |                        | Liberado             |
| Consulta ao Cadastro de Clientes/Fornecedores      |                               |          |                  |                      |                        | Liberado             |
| Consulta ao Cadastro de Endereços de Clientes      |                               |          |                  |                      |                        | Liberado             |
| Consulta ao Cadastro de Grupos de Clientes         |                               |          |                  |                      |                        | Liberado             |
| Consulta ao Cadastro de Grupos de Clientes         |                               |          |                  |                      |                        | Liberado             |

Nesta tela basta selecionarmos o campo que desejamos liberar ou bloquear e selecionamos a opção "Bloquear/Desbloquear".

| Exceçõe         | es de Acesso por Ca > |                  |
|-----------------|-----------------------|------------------|
| 3 8             | _                     | _                |
| Janela          |                       |                  |
| Cadastro de Cli | entes                 |                  |
| Campos          | 🔲 Todos               | <u>B</u> loquear |
| Тіро            | Título                | ( Situação (     |
| Botão           | Calc. Geoposi&ção     | Liberado         |
| Botão           | &Comercial            | Liberado         |
| Botão           | Faturame&nto          | Liberado         |
| Botão           | F&iscal               | Liberado         |
| Botão           | Integ&ração           | Liberado         |
| Botão           | I&tens de NF          | Liberado         |
| Botão           | &Leiautes             | Liberado         |

Assim que as opções forem confirmadas, já estarão automaticamente salvas no Usuário.

Para que as configurações tenham validade, será necessário reiniciar o Sistema Trucker.